## **How to Access Your AMBA Discounts**

## On the Website

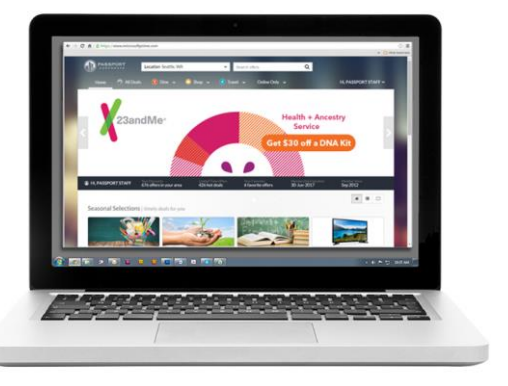

- Go to <u>www.myambadiscounts.com</u>
- Click "Register Here" for first time users
- Enter your email address
- Enter code ambasavers as your activation code
- Complete your profile and you're good to go!

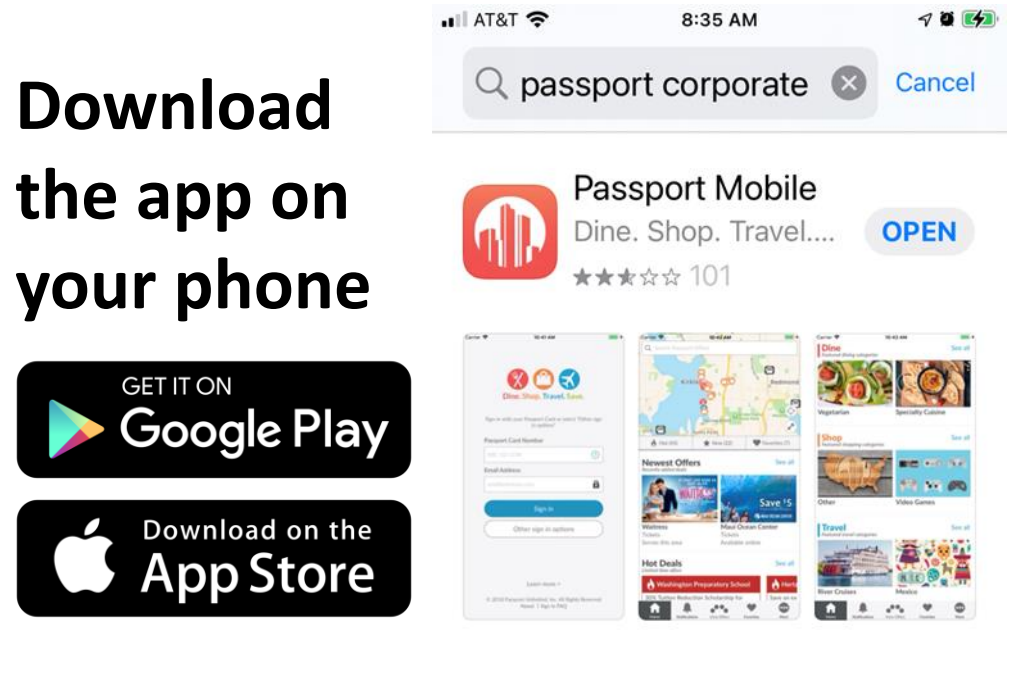

- Download the Passport Mobile app
- Enter your email address
- Select "other sign in options"
- Select "sign in with activation code"
- Use activation code ambasavers
- Complete your profile and you're good to go! \*see reverse for visual steps to complete your app sign on

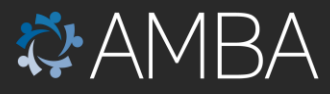

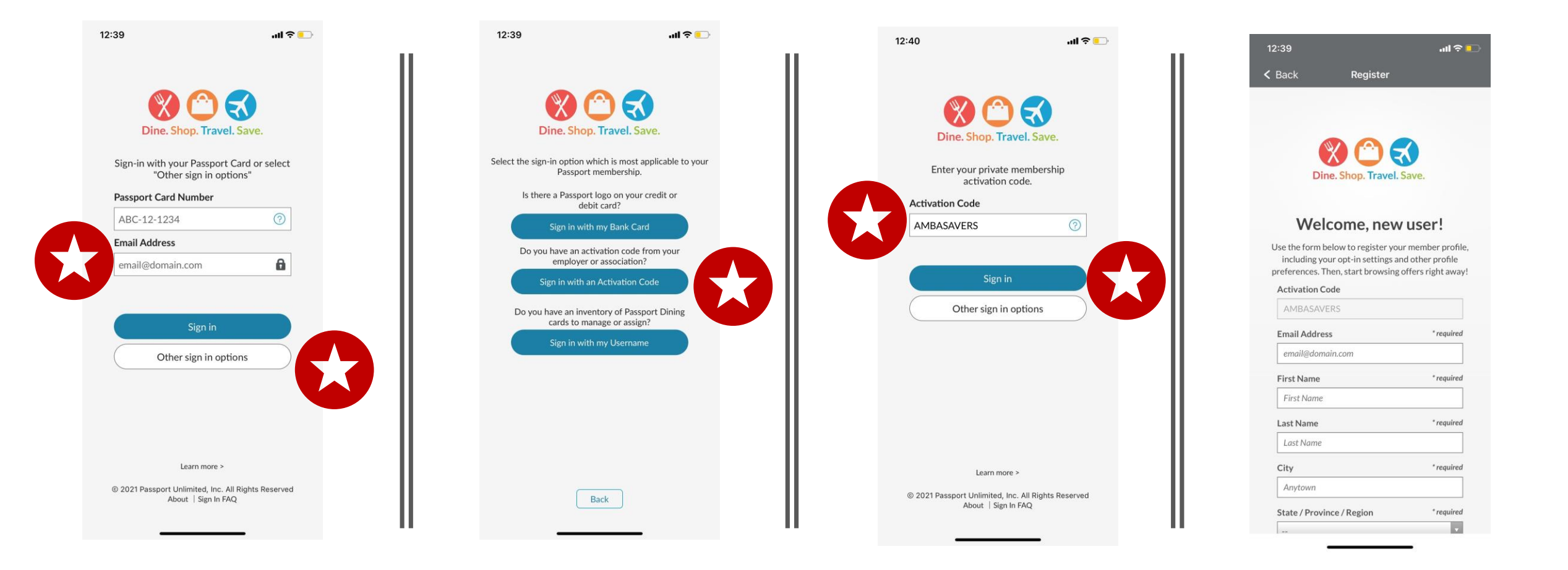

## How to register on the app

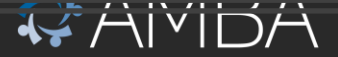